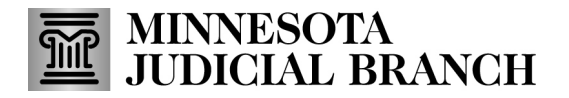

# **QRG** – Customizing the Exhibits List

### **Move columns**

Click the column header and drag it until you see the up and down blue arrows where you want to place the column.

| Recent Submissions @ |             |                |           |  |  |  |  |
|----------------------|-------------|----------------|-----------|--|--|--|--|
| 🗵 Excel Export       | PDF Export  | Share 🕁 Downlo | ad As Zip |  |  |  |  |
| Case Number          | Description | Exhibit Type   | Satus     |  |  |  |  |

### Sort columns

Click the header until you see the up and down arrow. Click the arrow to sort a column by ascending or descending order, alphabetically, or numerically.

| Uploaded 🚺 🍸          |
|-----------------------|
| 6/23/2022 12:12:36 PM |
| 6/24/2022 12:23:32 PM |
| 6/24/2022 3:26:06 PM  |

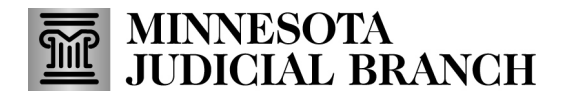

## **QRG** – Customizing the Exhibits List

### Set a filter

Click the filter icon and enter a keyword or check criteria and click **OK**.

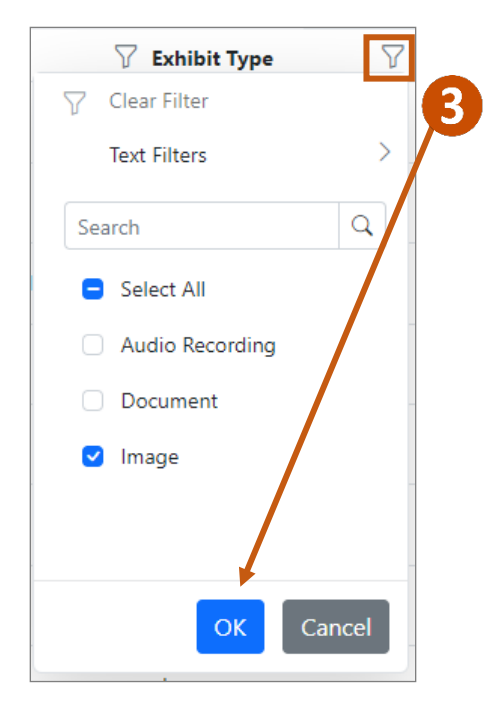

#### **Group submissions**

1. From the Submission page, drag and drop a column heading where it says, "Drag a column header here to group its column."

| A | Home          | My                                                    | Submissions             |                 |              |              |                                                                        |
|---|---------------|-------------------------------------------------------|-------------------------|-----------------|--------------|--------------|------------------------------------------------------------------------|
| ٩ | Profile       |                                                       |                         | _               | Exhibit Type | Drag a col   | lumn header here to group its column                                   |
|   | Documentation | 🛛 Excel Export 📙 PDF Export ∞ Share 达 Download As Zip |                         |                 |              |              |                                                                        |
|   |               |                                                       | Description             | Exhibit Type    | Status       | √ Tracking # | $\bigtriangledown$ Uploaded $\uparrow$ $\bigtriangledown$ Deleted Date |
| Ľ | Shares        |                                                       | Exhibit A Video         | Video Recording | Submitted    | T-000001     | 9/20/2021 5:07:39<br>PM                                                |
| ÷ | Submissions   |                                                       | Parking Lot             | Image           | Submitted    | T-000001     | 10/5/2021 5:12:27<br>PM                                                |
| * | Upload        | $\circ$                                               | 139MB Word .doc<br>file | Document        | Submitted    | T-000002     | 10/12/2021 3:22:05<br>PM                                               |

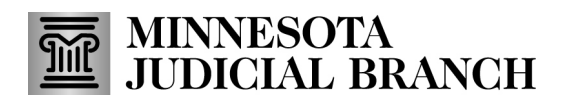

# **QRG** – Customizing the Exhibits List

- 2. Click an arrow to expand or collapse a group.
- 3. To ungroup submissions, click the 'x' in the group header.

| A  | Home          | My Submissions                                        |           |  |  |  |  |  |
|----|---------------|-------------------------------------------------------|-----------|--|--|--|--|--|
|    | Profile       | Exhibit Type 🔣 3                                      |           |  |  |  |  |  |
| 2  | Documentation | 🛛 Excel Export 🖉 PDF Export 🖙 Share 🕁 Download As Zip |           |  |  |  |  |  |
|    |               | □ Description ♀ Status ♀ Tracking # ♀ Uploa (         | 11 7      |  |  |  |  |  |
| Ľ  | Shares        | Exhibit Type: Audio Recording - 2 items               |           |  |  |  |  |  |
| ŧ  | Submissions   | 911 call Submitted T-000002 1/19/2022<br>PM           | 2 2:12:33 |  |  |  |  |  |
| \$ | Upload        | 2/5/22 911 call Offered T-000084 6/24/2022   PM       | 2 3:26:06 |  |  |  |  |  |
|    |               | > Exhibit Type: Document - 6 items                    |           |  |  |  |  |  |
|    |               | ✓ Exhibit Type: Image - 16 items                      |           |  |  |  |  |  |